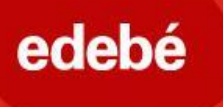

# edebé 🗆 🏳

### Registro del profesor paso a paso EDEBEON +:

1.º: Accede a la URL directa de la plataforma:

#### https://plus.edebe.com

o bien a través de nuestra web www.edebe.com y selecciona «edebeOn+»

| <b>edebé</b>          |           |            |         |               | Lo        | gin:   adimat edebeOn+ edebeOn |
|-----------------------|-----------|------------|---------|---------------|-----------|--------------------------------|
| Información del grupo | Educación | Literatura | esemtia | Internacional | Licensing | Atención al cliente            |
| Home /                |           |            |         |               |           |                                |

#### 2.º: Haz clic en el botón «Registrate».

\*Siempre hay que registrarse primero. Para activar el acceso con Google hay que estar previamente registrado.

| inicia sesión con microsoft |                                                                       |
|-----------------------------|-----------------------------------------------------------------------|
| G INICIA SESIÓN CON GOOGLE  |                                                                       |
| ¿Aún no estás registrado?   |                                                                       |
| REGISTRATE                  |                                                                       |
|                             | G INICIA SESIÓN CON GOOGLE<br>¿Aún no estás registrado?<br>REGÍSTRATE |

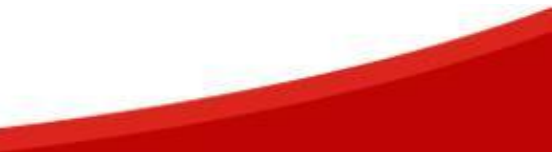

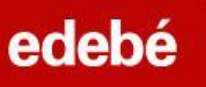

3.º: Elige la opción «Soy docente».

| edebé ⊚n <sup>⊕</sup> |                              |  |  |  |
|-----------------------|------------------------------|--|--|--|
|                       | Registro<br>Elige tu perfil: |  |  |  |
|                       |                              |  |  |  |
| Soy docente           | Soy alumno                   |  |  |  |
| $\mathcal{L}$         |                              |  |  |  |

4.°: Rellena todos los campos del formulario.

Datos personales

Datos profesionales (búsqueda de centro escolar por código postal) Introducción del código de activación de profesor (TEACHER) que te haya facilitado el gestor o gestora comercial de tu zona

|  | edebé ©n <sup>⊕</sup>                     |                                                                                         |  |  |  |
|--|-------------------------------------------|-----------------------------------------------------------------------------------------|--|--|--|
|  | Formulario de registro para docent        | tes                                                                                     |  |  |  |
|  | Datos personales                          |                                                                                         |  |  |  |
|  | Nombre *                                  | Apellidos *                                                                             |  |  |  |
|  | Email *                                   | Teléfono                                                                                |  |  |  |
|  | Contraseña *                              | Repetir contraseña *                                                                    |  |  |  |
|  | Imagen: AÑADIR IMAGEN                     |                                                                                         |  |  |  |
|  | Datos profesionales                       | Г,                                                                                      |  |  |  |
|  | Pais V                                    | Si ya dispones de uno o más códigos de activación, introdúcelos separados<br>por comas. |  |  |  |
|  | He leído y acepto las condiciones legales | Código de activación                                                                    |  |  |  |
|  | REGIS                                     | TRATE                                                                                   |  |  |  |

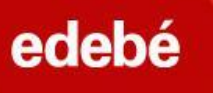

5.º: Recibirás automáticamente un correo electrónico de validación de la cuenta.

edebéOn: Confirmación de registro 🔈 🛚 🛛 Recibidos 🗙

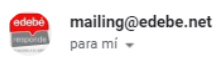

Tu espacio personal

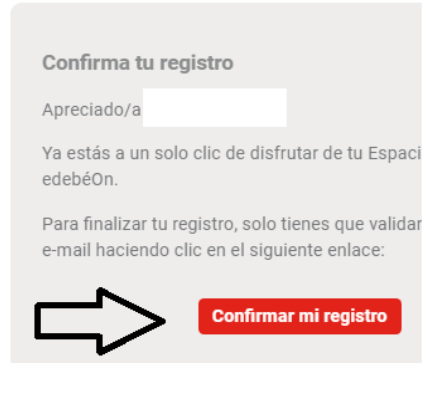

6.º: Una vez confirmada, recibirás otro correo electrónico de

#### confirmación de registro.

\*Según la configuración de tu correo electrónico, puede ser que los correos vayan a la carpeta de correo no deseado (spam).

Una vez finalizado el registro, podrás acceder a la plataforma y a sus contenidos.

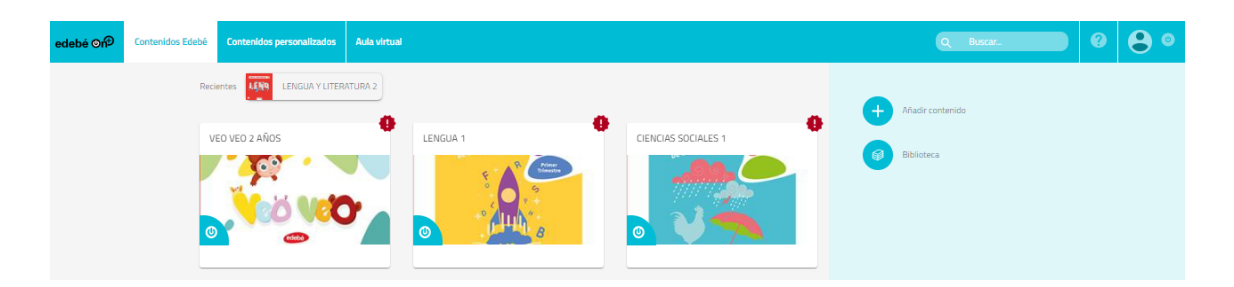

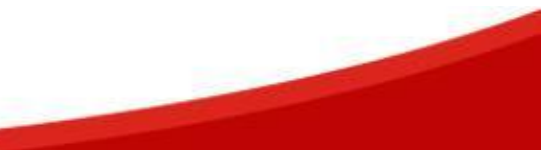

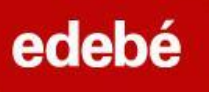

Si tienes más códigos por activar, podrás hacerlo uno a uno en la opción «+ Añadir contenido»:

lebé ©nP Q Busc 1689 LENGUA Y LITERATURA 2 0 VEO VEO 2 AÑOS LENGUA 1 CIENCIAS SOCIALES 1 60 • E - R Miner

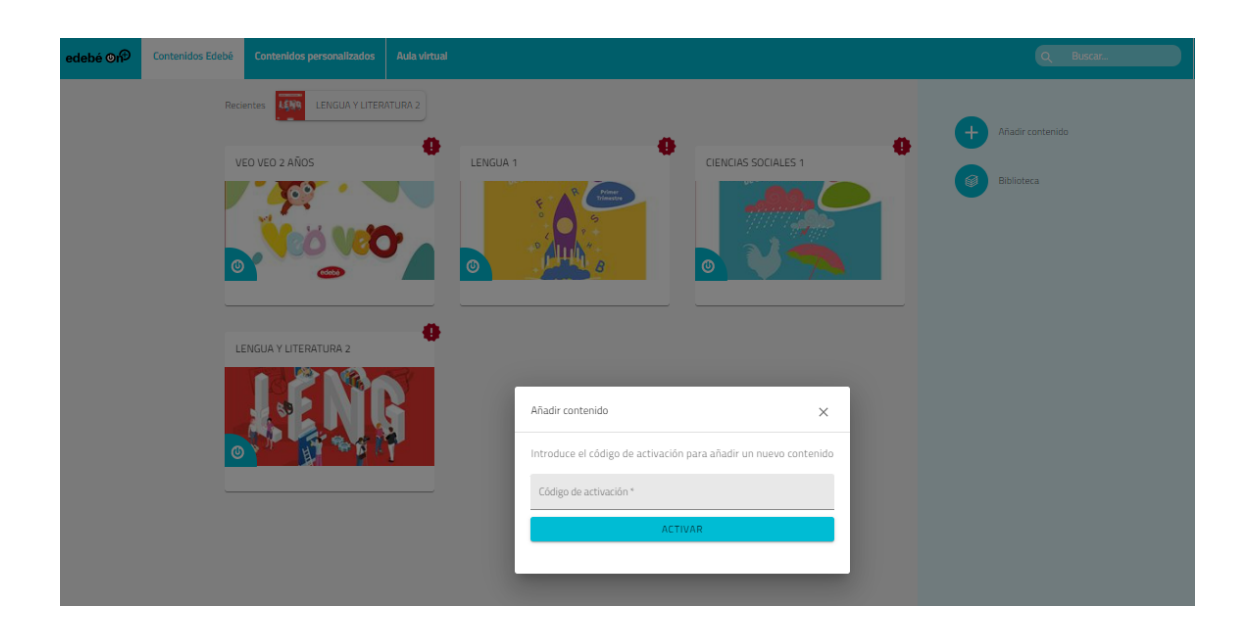

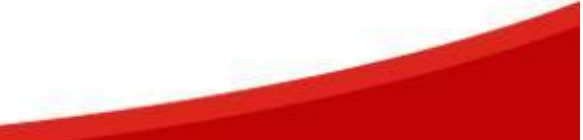

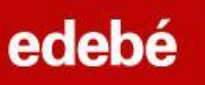

## OPCIÓN PARA INICIAR SESIÓN CON GOOGLE/TEAMS:

1.º: Accede a la URL de la plataforma:

#### https://plus.edebe.com

2.º: Si estás **previamente registrado**, podrás acceder siempre que lo desees iniciando la sesión con Google.

| ede                          | ebé ©n⊕                    |
|------------------------------|----------------------------|
|                              |                            |
| Nombre de usuario *          |                            |
| ¿Has olvidado tu contraseña? | G INICIA SESIÓN CON GOOGLE |
| Recuêrdame                   | ¿Aún no estás registrado?  |
| ENTRAR                       | REGISTRATE                 |
|                              |                            |
|                              |                            |

3.°: Selecciona tu cuenta Gmail/Microsoft y sigue los pasos que se indican.

4.º: Accederás automáticamente a edebeOn+ con tu cuenta vinculada.

| =                       | edebé ©n <sup>⊕</sup>                             |                                   |                  |                                                                                             |                         | Q Buscar              |  |
|-------------------------|---------------------------------------------------|-----------------------------------|------------------|---------------------------------------------------------------------------------------------|-------------------------|-----------------------|--|
| < LENGUA Y LITERATURA 1 |                                                   |                                   | /                |                                                                                             | <u>ea</u> 🔳             | 0 0 0 🗈 ANOTACIONES 🗸 |  |
|                         | Unidades                                          | Nos comunicamos                   |                  |                                                                                             | ★ Material del profesor |                       |  |
|                         | Empezamos                                         |                                   |                  |                                                                                             |                         |                       |  |
|                         | <ul> <li>¿Cómo se hace?</li> </ul>                | Leer, escribir, escuchar y hablar | Taller creativo  | Educación literaria                                                                         |                         |                       |  |
|                         | ¿Adönde varnos?                                   |                                   |                  | 1<br>1<br>1<br>1<br>1<br>1<br>1<br>1<br>1<br>1<br>1<br>1<br>1<br>1<br>1<br>1<br>1<br>1<br>1 |                         |                       |  |
|                         | Asuntos personales     Para terminar el trimestre | 0                                 | 0                |                                                                                             |                         |                       |  |
|                         | <ul> <li>Historias ilustradas</li> </ul>          | Conocimiento de la lengua 🛛 👘 🐍   | Juega y practica | Actividades finales                                                                         |                         |                       |  |
|                         | <ul> <li>Nos informamos</li> </ul>                |                                   |                  |                                                                                             |                         |                       |  |

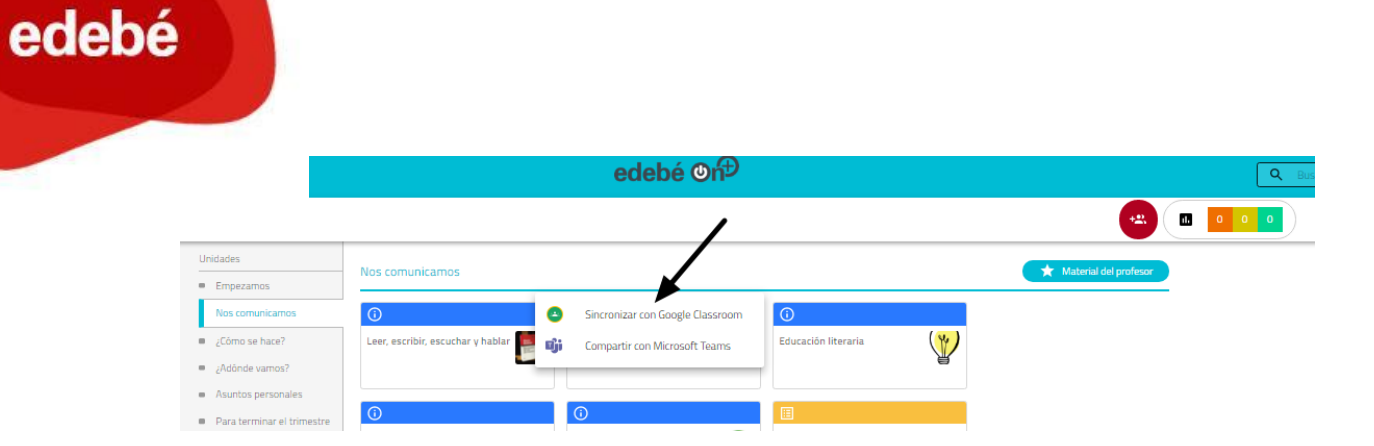

Desde edebé te atenderemos para resolver cualquier duda que tengas mediante el correo electrónico **contacta@edebe.net** o a través del chat de nuestra web <u>edebe.com</u>